# ClubRunner

Help Articles > ClubRunner FAQ > Support > JavaScript FAQs - Windows Version

## **JavaScript FAQs - Windows Version**

Michael C. - 2021-02-12 - Support

### **Enable JavaScript on Internet Explorer 10:**

- On web browser menu click "Tools" menu and select "Internet Options".
- In the "Internet Options" window select the "Security" tab.
- On the "Security" tab click on the "Custom level..." button.
- When the "Security Settings Internet Zone" dialog window opens, look for the "Scripting" section.
- In the "Active Scripting" item select "Enable".
- When the "Warning!" window pops out asking "Are you sure you want to change the settings for this zone?" select "Yes".
- In the "Internet Options" window click on the "OK" button to close it.
- Click on the "Refresh" button of the web browser to refresh the page.

#### **Enable JavaScript on FireFox:**

- On the web browser menu bar click "Tools" menu and then select "Options".
- In the "Options" window select the "Content" tab.
- Mark the "Enable JavaScript" checkbox.
- In the opened "Options" window click on the "OK" button to close it.
- Click on the "Reload current page" button of the web browser to refresh the page.

#### **Enable JavaScript on Google Chrome:**

- On the web browser menu click on the "Customize and control Google Chrome" and select "Settings".
- In the "Settings" section click on the "Show advanced settings..."
- Under the "Privacy" click on the "Content settings...".
- When the dialog window opens, look for the "JavaScript" section and select "Allow all sites to run JavaScript (recommended)".
- Click on the "Done" button to close it.
- Close the "Settings" tab.
- Click on the "Reload this page" button of the web browser to refresh the page.

#### **Enable JavaScript on Apple Safari:**

- On the web browser menu click on the "Edit" and select "Preferences".
- In the "Preferences" window select the "Security" tab.
- In the "Security" tab section "Web content" mark the "Enable JavaScript" checkbox.
- Click on the "Reload the current page" button of the web browser to refresh the page.